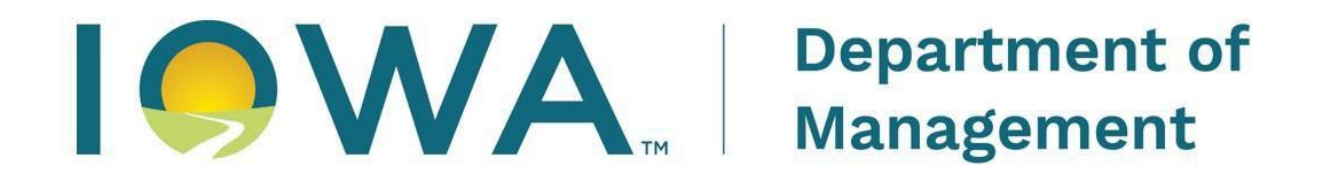

# **Division of Information Technology**

# **Empower Rural Iowa Broadband Grants Program**

# Broadband, Equity, Access, and Deployment ("BEAD")

# IOWA GRANTS REGISTRATION AND APPLICATION INSTRUCTIONS ("NOFA") #009

# (Exhibit J)

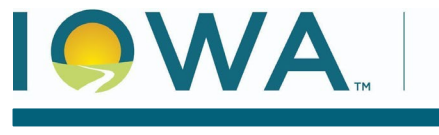

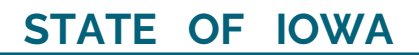

CHRIS COURNOYER, LT GOVERNOR

# **Table of Contents**

| Account Creation – Iowa Grants System | 3  |
|---------------------------------------|----|
| Application - General Information     | 5  |
| Cover Sheet – General Information     | 7  |
| Business Organization NOFA #009       | 9  |
| Executive Project Summary NOFA #009   | 13 |
| Demonstrated Experience NOFA #009     | 15 |
| Minority Impact Statement             | 16 |
| Budget NOFA #009                      | 17 |
| Central Forms NOFA #009               | 19 |
| Product Pricing Form NOFA #009        | 22 |
| Resources                             | 25 |

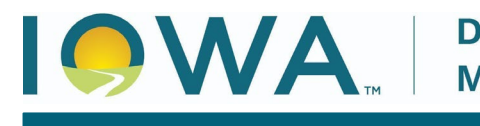

#### KIM REYNOLDS, GOVERNOR

The following instructions are designed to provide applicants with step-by-step guidance concerning registration and the submission of applications to the Iowa Grants System. All applications must be submitted through the Iowa Grants System to be considered timely and valid as part of the broadband grants review process. Questions concerning the submission of applications may be submitted to <u>broadband@dom.iowa.gov</u>.

## Account Creation – Iowa Grants System

- 1) Go to <u>http://www.iowagrants.gov/</u>.
  - a) If you do not already have an account, click the link to the Login Instructions and follow them to create a new account. Note that this process is not inherently intuitive, so be sure to follow the instructions exactly. If you already have an account, continue to Step 2.

| $\mathscr{P}$ lowaGrants Users Click Here To Login | Announcements                                                                                                    |
|----------------------------------------------------|----------------------------------------------------------------------------------------------------|
| Click Here to Access Single Sign On Tool           | NEW LOGIN PROCESS                                                                                                    |
|                                                    | All lowaGrants users must login using the Single Sign On Tool via the<br>blue button titled ( <u>Click here to Access Single Sign on Tool</u> ). Do not use<br>the gray 'Disabled' section to login. |
| Interested in the current posted Opportunities?    | Login & Registration Instructions                                                                                                    |
|                                                    | If you are registering for the first time, please follow the instructions below:                                                                                                    |
| View Current Funding Opportunities                 | Text: https://dom.iowa.gov/media/149/download?inline                                                                                                    |
|                                                    | Video: https://youtu.be/OHE2ijDwQ2c                                                                                                    |
|                                                    | Program Information                                                                                                    |
| 1 DISABLED (IOWA USERS DO NOT USE)                 | If you have questions specific to the program or grant you are applying for,                                                                                                    |
| User ID                                            | please contact the program manager should you have questions.                                                                                                    |
| Password                                           | DISASTER RELIEF                                                                                                    |
| SIGN IN                                            | If you are applying for disaster related housing relief, please register an<br>login via the instructions below.                                                                                     |
|                                                    | If you are having difficulty registering or logging into lowaGrants, pleas,<br>contact the State of Iowa Service Desk by calling 515-281-5703 or 1-800-<br>533 1174                                  |

2) Log in by clicking the "Access Single Sign On Tool" button and enter the username and password you created.

| P IowaGrants Users Click Here To Login          | Announcements                                                                                                    |
|-------------------------------------------------|----------------------------------------------------------------------------------------------------|
| Click Here to Access Single Sign On Tool        | NEW LOGIN PROCESS                                                                                                    |
|                                                 | All lowaGrants users must login using the Single Sign On Tool via the<br>blue button titled 'Glick here to Access' Single Sign on Tool', Do not use<br>the gray 'Disabled' section to login. |
| Interested in the current posted Opportunities? | Login & Registration Instructions                                                                                                    |
|                                                 | If you are registering for the first time, please follow the instructions below:                                                                                                    |
| View Current Funding Opportunities              | Text: https://dom.iowa.gov/media/149/download?inline                                                                                                    |
|                                                 | Video: https://youtu.be/OHE2ijDwQ2c                                                                                                    |
|                                                 | Program Information                                                                                                    |
| L DISABLED (IOWA USERS DO NOT USE)              | If you have questions specific to the program or grant you are applying for,                                                                                                    |
| User ID                                         | please contact the program manager should you have questions.                                                                                                    |
| Password                                        | DISASTER RELIEF                                                                                                    |
| SIGN IN                                         | If you are applying for disaster related housing relief, please register and login via the instructions below.                                                                               |
|                                                 | If you are having difficulty registering or logging into lowaGrants, please<br>contact the State of lowa Service Desk by calling 515-281-5703 or 1-800-                                      |

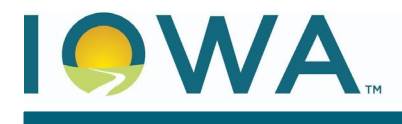

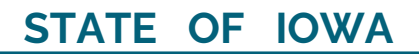

CHRIS COURNOYER, LT GOVERNOR

KIM REYNOLDS, GOVERNOR

#### 3) Click on "Funding Opportunities."

| ch | Dashboard             | >                  |
|----|-----------------------|--------------------|
| R  | Funding Opportunities | >                  |
| 소  | Applications          | >                  |
|    | Grants                | >                  |
|    | Inventory             | >                  |
| ⊵  | Reports               | >                  |
| *  | My Profile            | >                  |
|    |                       | CALCULATION OF THE |

4) Click "Empower Rural Iowa – Broadband, Equity, Access, and Deployment (BEAD)-NOFA #009)." (Note, this will be in Green and not in red test mode at the time of application)

| ID 🔺   | Status 🔺 | Title                                                                                   |
|--------|----------|-----------------------------------------------------------------------------------------|
| 255758 | Closed   | Broadband Grant Program - Connect Every Iowan                                           |
| 324138 | Closed   | Broadband Grant Program - Empower Rural Iowa - NOFA#002                                 |
| 365549 | Closed   | Empower Rural Iowa Emergency Broadband Expansion Program (NOFA#003)                     |
| 380273 | Closed   | Broadband Grant Program - Empower Rural Iowa - NOFA #004                                |
| 390478 | Closed   | Empower Rural Iowa Emergency Broadband Expansion Program (NOFA# 005)                    |
| 409811 | Closed   | Broadband Grant Program - Empower Rural Iowa - NOFA#006                                 |
| 427424 | Closed   | Empower Rural Iowa, Coronavirus State and Local Fiscal Recovery Funds (CSLFRF)-NOFA#007 |
| 512252 | Closed   | Empower Rural Jowa - Capital Projects Fund NOEA#008                                     |
| 495794 | Test     | Empower Rural Iowa - Broadband, Equity, Access, and Deployment (BEAD)-NOFA#009          |
| 498157 | Closed   | Invitation to Quality (11 Q) Broadband milervention 2006s                               |

5) A description of the grant program will appear. Click "Start a New Application" in the topright of the screen.

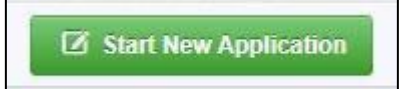

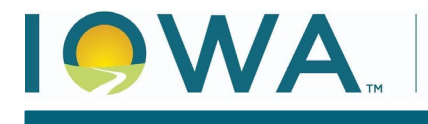

KIM REYNOLDS, GOVERNOR

## **Application - General Information**

- 6) Application Title/Primary Contact
  - a) Enter your Application Title
  - b) Select the Primary Contact
  - c) Click "Save Form Information" to proceed to the next step.

| Application - General Information                                                                                                   | Save Form Information                                                                                                    |
|----------------------------------------------------------------------------------------------------|----------------------------------------------------------------------------------------------------|
| The Primary Contact is the individual in your organ needed on this application. Select the organization, if you belong to more than | ization who will be designated as the primary person responsible for this application from your organization. This individual will receive automated email notifications when your attention is one, for which you will be submitting this application. |
| Application Title*:                                                                                                    |                                                                                                    |
| Primary Contact*:                                                                                                    | ▼                                                                                                    |
| Organization*:                                                                                                    |                                                                                                    |
| Additional Contacts*:                                                                                                    |                                                                                                    |
|                                                                                                    |                                                                                                    |

- 7) Organization
  - a) Select the Organization with whom the grant will be associated and click "Save Form Information" to proceed to the next step.
    - i) The Organization selected here will be the Organization required to submit requests for reimbursement as part of the Grant Reimbursement Request Process.

| Program Area*:        | Broadband Grant Program - Empower Rural Iowa                                        |
|-----------------------|-------------------------------------------------------------------------------------|
| Funding Opportunity*: | 495794-Empower Rural Iowa - Broadband, Equity, Access, and Deployment (BEAD)-NOFA#0 |
| Application Stage*:   | Final Application                                                                   |
| Application Status*:  | Editing                                                                             |
| Application Title*:   | Greg Test                                                                           |
| Primary Contact*:     | Greg Loebe                                                                          |
| Organization*:        | FG V                                                                                |
| Additional Contacts*: |                                                                                     |

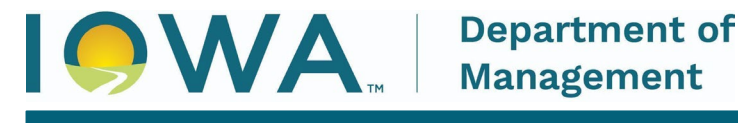

#### 8) Additional Applicants

- a) Enter any Additional Applicants and click "Save Form Information" to proceed to the next step.
  - i) Note: Additional applicants must be set up for your organization in the IA Grants system before they can be added here.

| Primary Contact*:                                          | Greg Loebe                                                                                                    |
|------------------------------------------------------------|----------------------------------------------------------------------------------------------------|
| Organization*:                                             | FG                                                                                                    |
| Select any additional contacts within your organization th | at will also manage this grant. Include all contacts that will need access to claims and status reports if this project is awarded. |
| Additional Contacts:                                       | Additional Applicants                                                                                                    |
|                                                            |                                                                                                    |

# NOTE: If you are submitting a Grant Application on behalf of a subsidiary or client and that applicant organization's name does not appear in the list of Organizations on this screen, contact <u>broadband@dom.iowa.gov</u> and a staff member will provide additional assistance.

**Multiple Users, Single Application:** Iowa Grants will permit multiple users within the Applicant's organization to register and work on an Application. The first user to initiate an Application is designated by the system as the "primary user" for that Application. To permit additional users to work on an Application, the primary user must complete the first form, titled the General Information form. This General Information form is where the Applicant titles their Application and identifies the organization submitting the Application. After clicking "Save" for the first time, the primary user may reopen and edit this General Information form to add other users registered within Iowa Grants and associated with their organization. To do so, the user should use the "Additional Contacts" function. Each individual within the Applicant's organization who requires access to the Application must first be separately registered in Iowa Grants. If multiple users are editing the same form within an Application at the same time, the last saved version will override any changes made by other users. Iowa Grants will permit multiple registered users to create separate Applications for the same opportunity, thereby creating multiple Applications for the same opportunity. Applicants are solely responsible for ensuring only one fully completed Application is submitted for each Project in response to this NOFA.

#### 9) A list of application forms will now appear.

- a) Applicants must complete each form provided in the list under Application Details.
  - i) Details about each of these Application Forms are available in Section 2.2 of Exhibit A Notice of Funding Availability (NOFA).

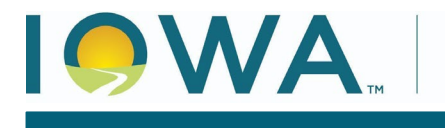

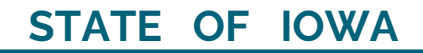

## Cover Sheet – General Information

10) To continue, click on "Cover Sheet - General Information," to proceed to the next form.

| Component                           |
|-------------------------------------|
| General Information                 |
| Cover Sheet-General Information     |
| Business Organization NOFA #009     |
| Executive Project Summary NOFA #009 |
| Demonstrated Experience NOFA #009   |
| Minority Impact Statement           |
| Central Forms NOFA #009             |
| Supplemental Data Collection        |
| Budget NOFA #009                    |
| Product Pricing Form NOFA #009      |

- 11) Enter the Authorized Official information requested on the Form.
  - a) The Authorized Official is the person who is authorized to respond to inquiries and make binding decisions on behalf of an Applicant regarding an Application or Grant Agreement.
    - i) This can be the individual who created the Iowa Grants account or another person.

| E Cover Sheet-General Information |                                                                    |        |     | Save Form |
|-----------------------------------|--------------------------------------------------------------------|--------|-----|-----------|
| Authorized Official               |                                                                    |        |     |           |
| Name*:                            |                                                                    |        |     |           |
| Title*:                           |                                                                    | ]      |     |           |
| Organization*:                    |                                                                    | ]      |     |           |
| Address*:                         | If you are an individual, please provide your First and Last Name. | ]      |     |           |
| City/State/Zip*:                  |                                                                    | lowa • | Zin |           |
| Telephone Number*:                |                                                                    |        |     |           |
| E-Mail*:                          |                                                                    |        |     |           |

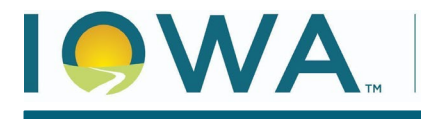

- 12) You must also provide the name of a Fiscal Officer for your firm.
  - a) The Fiscal Officer is the individual who is responsible for submitting grant claims in the system on behalf of your firm. You will also be required to list the name, title, organization, address, telephone number, and email address for the Fiscal Officer as shown below.
     i) This can be the same person as the Authorized Official or sameone different
    - i) This can be the same person as the Authorized Official or someone different.

| Fiscal Officer/Agent                         |                         |           |
|----------------------------------------------|-------------------------|-----------|
| Please enter the "Fiscal Officer' for your O | rganization.            |           |
| If you are an individual, please provide you | ur First and Last Name. |           |
| Name*                                        |                         | 1         |
| Title                                        |                         | ]         |
| Organization                                 |                         | ]         |
| Address                                      |                         | ]         |
|                                              |                         | ]         |
| City/State/Zip                               |                         | lowa V    |
| Telephone Number                             |                         | State Zip |
| E-Mail                                       |                         |           |

13) You must indicate all counties, federal congressional districts, Iowa Senate districts, and Iowa House districts affected by your project. Click the District Map Links provided for assistance locating the affected districts. Click "Save Form" to proceed.

| County(ies) Participating, Involved, or Affected<br>by this Proposal*:                                                 | Statewide<br>Adair County<br>Adams County<br>Allamakee County<br>Appanoose County                                              |      |
|----------------------------------------------------------------------------------------------------|----------------------------------------------------------------------------------------------------|------|
| To find your district, click on the "Congressional Map" li<br>your Congressional District, Iowa Senate District and lo | ink. On the left hand side of the page, click or<br>owa House District.                                                        | n ti |
| Congressional District(s) Involved or Affected<br>by this Proposal*:                                                   | Statewide<br>1st - Rep. Mariannette Miller-Meeks<br>2nd - Rep Ashley Hinson<br>3rd - Rep Zach Nunn<br>4th - Rep Randy Feenstra | -    |
| Iowa Senate District(s) Involved or Affected by<br>this Proposal*:                                                     | Congressional Map                                                                                                    |      |
| lowa House District(s) Involved or Affected by<br>this Proposal*:                                                      | Iowa Senate Map                                                                                                    |      |

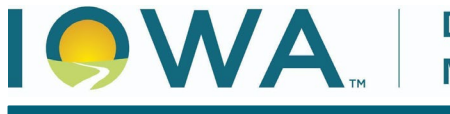

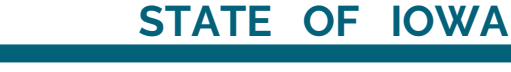

CHRIS COURNOYER, LT GOVERNOR

14) A screen showing your Cover Sheet – General Information now appears. Click "Mark as Complete" or "Edit" to make changes.

|                  | The second second |
|------------------|-------------------|
| Mark as Complete | L2 Edit Form      |

## **Business Organization NOFA #009**

15) Next, click on "Business Organization - NOFA #009" to proceed.

| Component                           |
|-------------------------------------|
| General Information                 |
| Cover Sheet-General Information     |
| Business Organization NOFA #009     |
| Executive Project Summary NOFA #009 |
| Demonstrated Experience NOFA #009   |
| Minority Impact Statement           |
| Central Forms NOFA #009             |
| Supplemental Data Collection        |
| Budget NOFA #009                    |
| Product Pricing Form NOFA #009      |

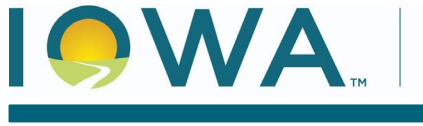

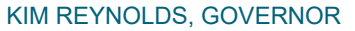

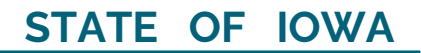

CHRIS COURNOYER, LT GOVERNOR

16) Enter your organization's Business Legal Name (and DBA, as applicable).a) Enter the Physical and Mailing address for your organization.

| Business Organization - NOFA #00                                 | 08                                                                                | Save Form |
|------------------------------------------------------------------|-----------------------------------------------------------------------------------|-----------|
| This section requires an Applicant to provide the                | following general background information:                                         |           |
| Please list the business legal name as it is used by fed         | leral and state taxing agencies, banks, and for other legal purposes.             |           |
| Business Legal Name*:                                            |                                                                                   |           |
| Doing Business As:                                               |                                                                                   |           |
| Are you a local government, non-profit, and/or<br>cooperative?*: | Yes No                                                                            |           |
| Physical Address                                                 |                                                                                   |           |
| Street *:                                                        |                                                                                   |           |
| City*:                                                           |                                                                                   |           |
| State*:                                                          |                                                                                   |           |
| United States ZIP code (five digits) concentrated with t         | he additional +4 digits where the vendor is physically located (e.g., 50312-5307) |           |
| Zip*:                                                            |                                                                                   |           |
| Mailing Address (used for warrants and/o                         | or payments)                                                                      |           |
| Street or PO Box ":                                              |                                                                                   |           |
| City*:                                                           |                                                                                   |           |
| State*:                                                          |                                                                                   |           |
| United States ZIP code (five digits) concentrated with t         | he additional +4 digits where the vendor is physically located (e.g., 50312-5307) |           |
| Zip Code":                                                       |                                                                                   |           |
|                                                                  |                                                                                   | Save Form |

- b) Answer the questions regarding your business organization.
- c) Click "Save Form"

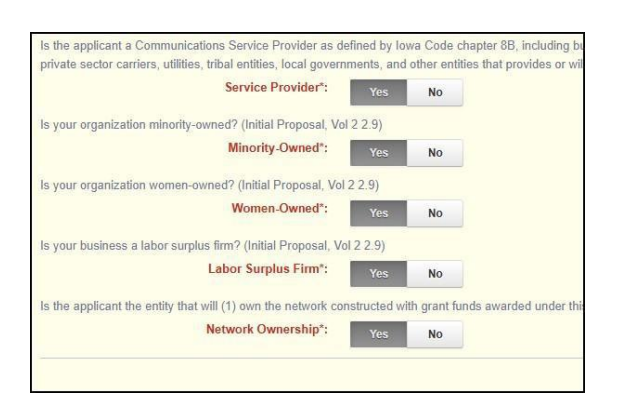

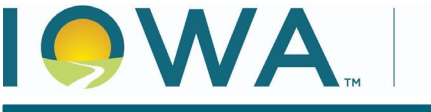

CHRIS COURNOYER, LT GOVERNOR

#### 17) Organization Type

- a) Select the type of organization from the drop-down list.
- b) Complete the Interested Parties Form, linked below the field, and upload as a PDF.

| Select your business type.                                                   |                                                     |                                                            |                                 |
|------------------------------------------------------------------------------|-----------------------------------------------------|------------------------------------------------------------|---------------------------------|
| Business Type*:                                                              | ~                                                   |                                                            |                                 |
| Jpload the interested parties form that includes the real NOFA 2.2.2.1.1.1.) | party or parties in interest in the applicant or ap | olication, including a complete disclosure of the identity | and relationship of those perso |
| Interested Parties*:                                                         |                                                     | Select file                                                |                                 |
|                                                                              |                                                     |                                                            |                                 |

- 18) Holdings Information
  - a) Review each of the following and indicate Yes/No as applicable. When indicating Yes, you will be asked to complete the respective form to disclose the holding interests.
  - b) Stockholders, Limited Partnership, General Partnership, Limited Liability Company, Indirect Ownership, and FCC Regulation.
  - c) Name files as: "Application Number Date (yyyymmdd) [Form Name]"
- 19) Subsidiary
  - a) Indicate whether your business structure includes any parent or subsidiary organizations.
  - b) If yes, upload an organizational chart to show this structure as a PDF.
  - c) Name file as: "Application Number Date (yyyymmdd) Org Chart"

| E Subsidiary                                                                                      |                   |
|---------------------------------------------------------------------------------------------------|-------------------|
| Does your business organization structure include any parent or subsidiary organizations?         |                   |
| Subsidiary*: Yes No                                                                               |                   |
| Upload any necessary organizational charts detailing all parent, subsidiaries, and affiliates. (N | OFA 2.2.2.1.1.8.) |
| Subsidiary*:                                                                                      | Select file       |
|                                                                                                   |                   |
|                                                                                                   |                   |
|                                                                                                   |                   |

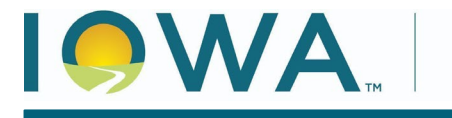

- 20) Resumes Upload resumes for all key management personnel as a single PDF document.
  - a) Name file as: "Application Number Date (yyymmdd) Resumes"

| Resumes                                                                             |             |
|-------------------------------------------------------------------------------------|-------------|
| ad resumes for all key management personnel as a single PDF document. (NOFA 2.2.2.1 | .1.8.)      |
| Resumes of Key Personnel*:                                                          | Select file |

#### 21) Federal Identifiers

- a) Upload a PDF of your organization's SAM registration.
- b) Enter your Unique Entity Identifier (formerly DUNS number)
- c) Enter your Taxpayer Identification Number
- d) Enter your FCC FRN number.
- e) Enter your FCC-assigned Provider ID (A list of FCC Provider ID's can be found using the link below this field or at SAM.gov).
- f) Click "Save Form" to continue.

| All eligible applicants are required to have an active registration with the System                      | m for Award Management (SAM) (https://www.sam.gov). Please upload a PDF of your organization's status.                                |
|----------------------------------------------------------------------------------------------------|----------------------------------------------------------------------------------------------------|
| SAM.gov*:                                                                                                | Select file                                                                                                    |
| A Unique Entity Identifier (UEI) is a unique 12-digit number used to identify you<br>https://www.sam.gov | rr organization (this has replaced the DUNS number). The federal government uses the UEI to track how federal money is allocated. Ple |
| Unique Entity Identifier*:                                                                               |                                                                                                    |
| Enter your organization's Federal Tax Identification Number.                                             |                                                                                                    |
| Taxpayer Identification Number (TIN)*:                                                                   |                                                                                                    |
| Enter your organization's FCC FRN number.                                                                |                                                                                                    |
| FCC_FRN*:                                                                                                |                                                                                                    |
| Enter your organization's FCC-assigned Provider ID. Follow the link below to a                           | list of these ID's by provider. The ID is listed in the column labeled "HOCONUM" or Holding Company Number.                           |
| FCC-assigned Provider ID*:                                                                               |                                                                                                    |
| FCC-Assigned Provide                                                                                     | er ID Table                                                                                                    |

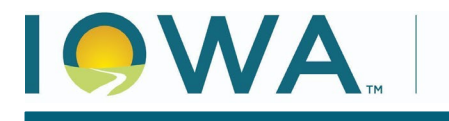

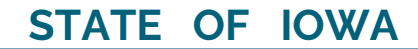

CHRIS COURNOYER, LT GOVERNOR

#### 22) Review the information for accuracy and click "Mark as Complete" to proceed.

| Business Organization - NOFA #00                               | 9                                                                             | $\rightarrow$ | ✓ Mark as Complete Ø Edit Form |
|----------------------------------------------------------------|-------------------------------------------------------------------------------|---------------|--------------------------------|
| This section requires an Applicant to provide the              | following general background information:                                     |               |                                |
| Please list the business legal name as it is used by federal a | nd state taxing agencies, banks, and for other legal purposes.                |               |                                |
| Business Legal Name*:                                          | Greg Test                                                                     |               |                                |
| Doing Business As:                                             |                                                                               |               |                                |
| Physical Address                                               |                                                                               |               |                                |
| Street *:                                                      | 123 1st St                                                                    |               |                                |
| City*:                                                         | Cedar Rapids                                                                  |               |                                |
| State*:                                                        | lowa                                                                          |               |                                |
| United States ZIP Code (five digits) concatenated with the a   | dditional +4 digits where the vendor is physically located (e.g., 50312-5307) |               |                                |
| ZIP Code*:                                                     | 52402                                                                         |               |                                |
| Mailing Address (used for warrants and/o                       | r payments)                                                                   |               |                                |
| Street or PO Box *:                                            | 123 1st st                                                                    |               |                                |
| City*:                                                         | Cedar Rapids                                                                  |               |                                |

## **Executive Project Summary NOFA #009**

#### 23) Click on "Executive Project Summary NOFA #009".

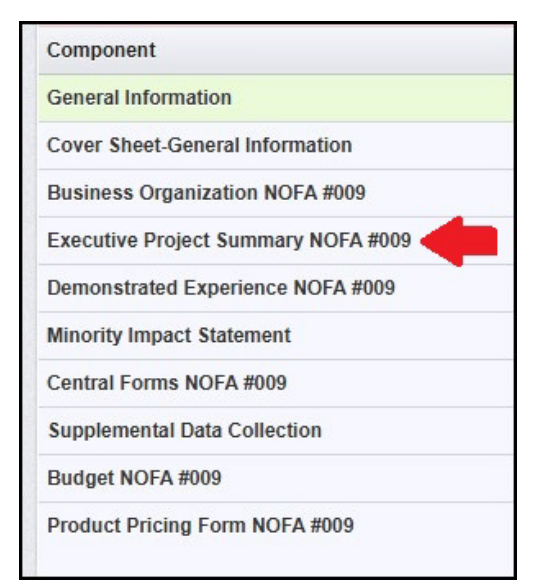

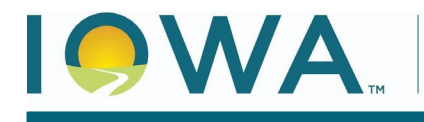

#### KIM REYNOLDS, GOVERNOR

#### CHRIS COURNOYER, LT GOVERNOR

- a) Enter the information as requested regarding your project.
- b) Click "Save Form"

| Executive Project Summary NOFA #                                                                                                    | 009           |             |                                                                                                    |
|----------------------------------------------------------------------------------------------------|---------------|-------------|----------------------------------------------------------------------------------------------------|
| These questions are intended to facilitate a high-level                                                                                                    | el underst    | anding o    | of your proposed project.                                                                                   |
| By stating federal funds are necessary to proceed, the ap                                                                                                    | plicant is co | nfirming    | that the project would not be built out to these eligible locations without this funding.                   |
| Are federal funds necessary for the project to<br>proceed?*:                                                                                                    | Yes           | No          |                                                                                                    |
| Has construction on the project begun?*:                                                                                                    | Yes           | No          |                                                                                                    |
| Construction of a proposed project may not commence pr                                                                                                    | ior to Award  | L           |                                                                                                    |
| Estimated Project Construction Start Date*:                                                                                                    |               |             |                                                                                                    |
| Projects must be completed and providing service to each                                                                                                    | customer      | prior to fo | our years following execution of the grant agreement.                                                       |
| Estimated Project Completion Date*:                                                                                                    |               |             |                                                                                                    |
| Enter the technology type to be deployed in your BEAD p                                                                                                    | oject.        |             |                                                                                                    |
| Technology Type*:                                                                                                    |               |             | ~                                                                                                    |
| Describe your project. Include information about the techn                                                                                                    | ology type,   | facilitate  | d speed, and the project area. You may also include information regarding any middle-mile subcontractors th |
| Briefly describe your project. *:                                                                                                    |               |             |                                                                                                    |
| By checking this box, applicant certifies, to the<br>best of its knowledge, that neither applicant nor<br>any other known Communications Service<br>Provider or other entity has been awarded federal<br>funds for the construction of 100/20 fixed<br>terrestrial broadband or faster, which funds may |               |             |                                                                                                    |

#### 24) Review the information for accuracy and click "Mark as Complete" when ready to proceed.

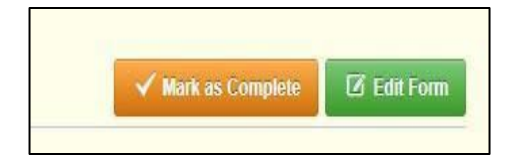

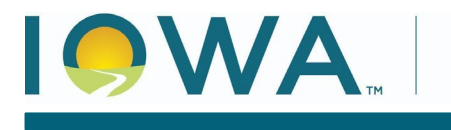

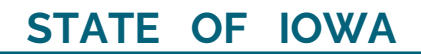

## **Demonstrated Experience NOFA #009**

25) Next, click on "Demonstrated Experience NOFA #009" to proceed.

| Component                           |
|-------------------------------------|
| General Information                 |
| Cover Sheet-General Information     |
| Business Organization NOFA #009     |
| Executive Project Summary NOFA #009 |
| Demonstrated Experience NOFA #009   |
| Minority Impact Statement           |
| Central Forms NOFA #009             |
| Supplemental Data Collection        |
| Budget NOFA #009                    |
| Product Pricing Form NOFA #009      |

- 26) Eligibility and Demonstrated Experience
  - a) This section will require you to answer a few questions and upload respective forms, depending on the answers provided. Each form is an Excel file linked below the file upload. These forms can also be found on the BEAD website: <u>https://dom.iowa.gov/broadband/broadbandgrants/notice-funding-availability-009</u>
  - b) Name files as: "Application Number Date (yyyymmdd) [Form Name]"

| Do you certify that your organization has provided a voice<br>(NOFA 2.2.4.1.1)                                     | e, broadban                  | d, and/or                | electric transmission or distributi                                  | on service for at least the                             | two (2) cor               |
|----------------------------------------------------------------------------------------------------|------------------------------|--------------------------|----------------------------------------------------------------------|---------------------------------------------------------|---------------------------|
| Operational Capability*:                                                                                           | Yes                          | No                       |                                                                      |                                                         |                           |
| Has the applicant provided voice and/or broadband servio                                                           | ce? (NOFA                    | 2.2.4.1.2)               |                                                                      |                                                         |                           |
| Voice or Broadband?*:                                                                                              | Yes                          | No                       |                                                                      |                                                         |                           |
| Does the applicant or its affiliates currently have any broa                                                       | idband dep                   | loyment p                | ojects underway or have commi                                        | tted to undertake at the ti                             | me of this a              |
| Grant Projects*:                                                                                                   | Yes                          | No                       |                                                                      |                                                         |                           |
| Has the applicant or its affiliates submitted or plan to sub-                                                      | mit any app                  | lications f              | r public funding of broadband d                                      | eployment? (NOFA 2.2.4.                                 | 3)                        |
| Other Applications*:                                                                                               | Yes                          | No                       |                                                                      |                                                         |                           |
| Applicant must upload the Demonstrated Experience For<br>experience undertaking projects of similar size and scope | m, providing<br>a, recent an | g a narrati<br>d upcomir | re describing its readiness to ma<br>g organizational changes includ | anage a broadband servic<br>ing mergers and acquisition | es network<br>ons, and re |
| Demonstrated Experience*:                                                                                          |                              |                          |                                                                      | Select file                                             |                           |
|                                                                                                    | Domonstra                    | ad Europia               | non Form                                                             |                                                         |                           |

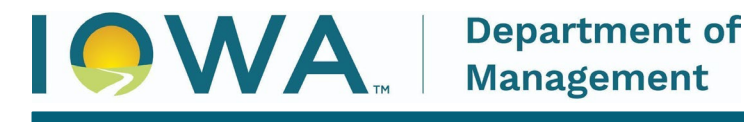

Management

KIM REYNOLDS, GOVERNOR

CHRIS COURNOYER, LT GOVERNOR

#### Review the information for accuracy and click "Mark as Complete" when ready to proceed. 27)

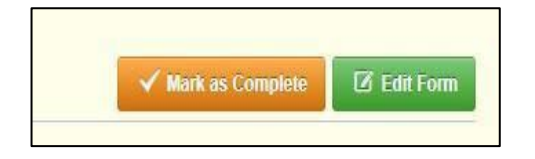

## **Minority Impact Statement**

28) Next, click on the Minority Impact Statement.

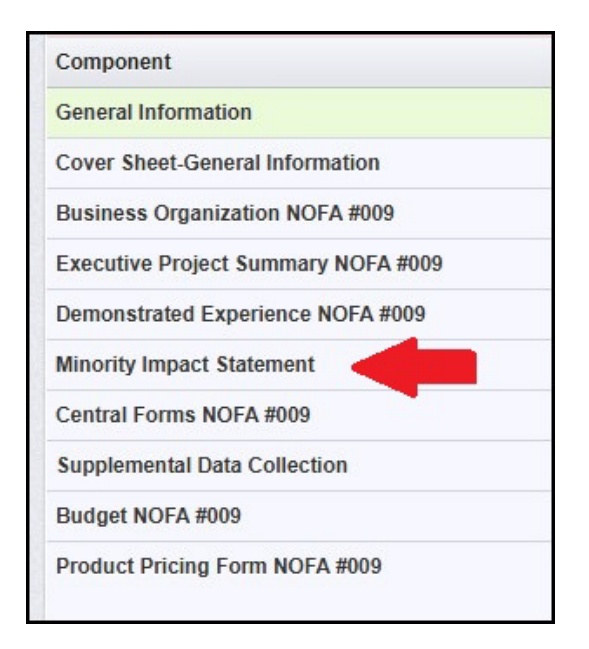

#### Enter responses to the Minority Impact Statement questions. Click "Save Form." 29)

| Does the proposed grant program or policy<br>have a disproportionate or unique positive | Yes | No |      |  |  |
|-----------------------------------------------------------------------------------------|-----|----|------|--|--|
| impact on minority persons? *:                                                          |     |    |      |  |  |
| Could the proposed grant program or policy                                              | Yes | No |      |  |  |
| have a disproportionate or unique negative<br>impact on minority persons? ":            |     |    |      |  |  |
| I hereby certify the information above is                                               |     |    |      |  |  |
|                                                                                         |     |    |      |  |  |
| complete and accurate to the best of my knowledge.*:                                    |     |    |      |  |  |
| complete and accurate to the best of my knowledge.":                                    |     |    | <br> |  |  |

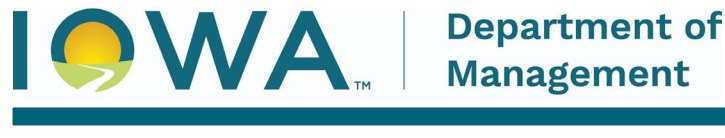

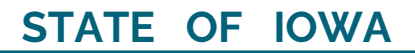

CHRIS COURNOYER, LT GOVERNOR

30) Review the information for accuracy and click "Mark as Complete" when ready to proceed.

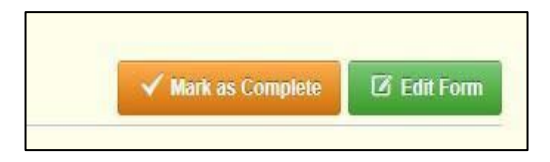

## **Budget NOFA #009**

31) Next, click "Budget NOFA #009". Please reference your Core Application - Exhibit D to complete this form.

| Com  | ponent                          |
|------|---------------------------------|
| Gene | eral Information                |
| Cove | er Sheet-General Information    |
| Busi | ness Organization NOFA #009     |
| Exec | utive Project Summary NOFA #009 |
| Dem  | onstrated Experience NOFA #009  |
| Mind | rity Impact Statement           |
| Cent | ral Forms NOFA #009             |
| Supp | plemental Data Collection       |
| Bud  | get NOFA #009                   |
| Prod | uct Pricing Form NOFA #009      |

a) Use the "Requested Grant Support" percentage and the dollar amounts from your Core Application Budget Plan (Exhibit D) to fill out the Project Budget here. For conflicting or inconsistent information between the Budget Plan in the Core Application and the Iowa Grants Project Budget Form, the information in the Core Application Budget Plan will be determinative.

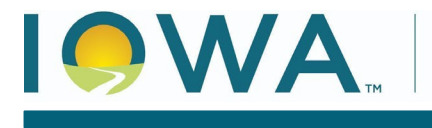

#### 32) Click "Add Row" to add the first budget line item from Exhibit D

| 🗏 Project Budge | t <mark>r</mark> - Multi-List |                   |         | + Add Row    |
|-----------------|-------------------------------|-------------------|---------|--------------|
| Category        | Description                   | Cost              | Award % | Award Amount |
|                 |                               | No Data for Table |         |              |
|                 |                               |                   |         | 🗕 Add Row    |

- a) Select the budget category from the drop-down menu.
- b) If there is any additional description, enter that in the Expense Description box.
- c) Enter the \$\$ amount.
- d) Enter the requested grant support % as a decimal (i.e. 75% = .75)
- e) Click "Save Row"

| E Project Budget |                       |         | Save Row |
|------------------|-----------------------|---------|----------|
| Conduit          | ✓ Expense Description | \$0 .75 | (        |
|                  | * *                   |         | Save Row |

#### 33)Repeat step 32 for all line items in your Exhibit D

| E Project Budget - Multi-List |             |                | V Ma        | rk as Complete 🕹 Add Row 🛛 Edit All Rows        |
|-------------------------------|-------------|----------------|-------------|-------------------------------------------------|
| Category                      | Description | Cost           | Award %     | Award Amount                                    |
| Conduit                       |             | \$1,000,000.00 | 0.75        | \$750,000.00                                    |
| Switching Equipment           |             | \$10,000.00    | 0.75        | \$7,500.00                                      |
| Fiber/Copper                  |             | \$1,500,000.00 | 0.75        | \$1,125,000.00                                  |
|                               |             | \$2,510,000.00 |             | \$1,882,500.00                                  |
|                               |             |                | Last Edited | By: Greg Loebe - Jan 7, 2025 11:57 AM 🕴 Add Row |

34) Review the information for accuracy and click "Mark As Complete" when you are ready to proceed.

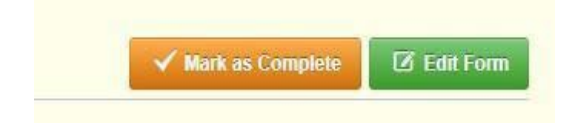

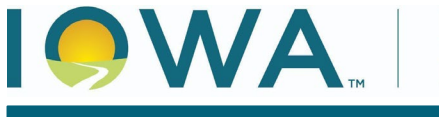

### **Central Forms NOFA #009**

35) Next, click on Central Forms NOFA #009. Applicants are required to submit an upload in response to each section in the Central Forms.

| Compon    | ent                         |
|-----------|-----------------------------|
| General   | Information                 |
| Cover St  | neet-General Information    |
| Busines   | S Organization NOFA #009    |
| Executiv  | e Project Summary NOFA #009 |
| Demons    | trated Experience NOFA #009 |
| Minority  | Impact Statement            |
| Central F | Forms NOFA #009             |
| Supplem   | ental Data Collection       |
| Budget N  | IOFA #009                   |
| Product   | Pricing Form NOFA #009      |

36) Full Unredacted Copy of Core Application

- a) You must upload a Full Unredacted Core Application
- b) Click the "Select File" button to upload your Core Application (XLSM File).
  - i) Name file as: "Application Number Date (yyyymmdd) Core Application."

| Broadband Grants Core Applicatio                                                                                                    | n - Exhibits B, C,                                                                                                    | and D                                                                                                    |                                                                                    | Save Form                                                                                                    |
|----------------------------------------------------------------------------------------------------|----------------------------------------------------------------------------------------------------|----------------------------------------------------------------------------------------------------|------------------------------------------------------------------------------------|----------------------------------------------------------------------------------------------------|
| The Broadband Grants Core Application includes<br>"Application Number - Applicant Name - Core App                                                                                                    | an excel file containing<br>lication".                                                                                         | Exhibits B, C, and D. See NOFA#0                                                                                                    | 008 sections 2                                                                     | 2.6.1 - 2.2.6.3. Please attach the Broadband Grants Core Application here. Name and upload the excel file                                                                                                    |
| SISCLAIMER: An applicant requesting confident<br>if the NOFA #008, the Office shall be relieved for<br>OTE: Applicants are ONLY required to submit a Pu-<br>itherwise requests confidential treatment) does not<br>to the extent requests comply with the terms, condi-<br>tion of the extent requests comply with the terms, condi-<br>tion of terms, term | ial treatment of portion<br>many responsibility<br>ublic Redacted Copy IF<br>ensure the aspects of t<br>ions, and requirements | ns of an application must attach<br>for maintaining the the confidential<br>they are requesting confidential trea<br>the Application that are redacted (or<br>of the NOFA #008, and solely to the | a redacted p<br>ality of the a<br>atment with re<br>for which cor<br>e extent perm | bilic copy of the application. If the applicant fails to attach a redacted public copy pursuant to Section 7.18.1<br>pplication pursuant to 7.18.4 of the NOFA i#008.<br>spect to an aspect of their Application. Further, the mere fact that an Applicant submits a Public Redacted Copy (or<br>idential treatment is otherwise sought) will be treated as confidential; the Office will only afford confidential treatment<br>ted by lowa Code Chapter 22 and the Office's corresponding fair information practices rules available at 129 IAC 2. |
| Tun oneducidu copy .                                                                                                    |                                                                                                    |                                                                                                    | Select file                                                                        |                                                                                                    |
| Public Redacted Copy:                                                                                                    |                                                                                                    |                                                                                                    | Select file                                                                        |                                                                                                    |
| Vireless projects must demonstrate infrastructure deplo                                                                                                    | yed as a function of the p                                                                                                    | project contains adequate backhaul ca                                                                                                    | pabilities to su                                                                   | port stated broadband delivery speeds to the entire coverage area listed in Exhibit B. See Exhibit I - Wireless Project Design.                                                                                                    |
| Are you implementing a wireless project?*:                                                                                                    | Yes No                                                                                                    |                                                                                                    |                                                                                    |                                                                                                    |
|                                                                                                    |                                                                                                    |                                                                                                    |                                                                                    |                                                                                                    |

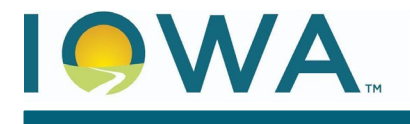

- 37) Public Redacted Copy of Core Application
  - a) If you are submitting a redacted version of the Core Application, you may upload the Public Redacted Copy in the designated box.
    - i) The Public Redacted Copy must be in the form of an Adobe PDF file as generated using the Redact function in the Core Application Excel Workbook with redactions applied to any areas that the Applicant requests to be treated as confidential under applicable law.
      - (1) Name file as: "Application Number Date (yyyymmdd) Redacted Core Application."

| "Application Number - Applicant Name - Core Appli           | cation".                                | and D. See NOFA #008 sections 2.2.6.1 - 2.2.6.3. Please attach        | the Broadband Grants Core Application here. Name and upload the excel file                                                                                                    |
|-------------------------------------------------------------|-----------------------------------------|-----------------------------------------------------------------------|----------------------------------------------------------------------------------------------------|
| pplicant requests that the contents of their application re | main confidential in whole or in part.  | ursuant to Section 2.2.6.6. and 7.18 of the NOFA#008.                 |                                                                                                    |
| SCLAIMER: An applicant requesting confidentia               | I treatment of portions of an ap        | lication must attach a redacted public copy of the application        | n. If the applicant fails to attach a redacted public copy pursuant to Section 7.18.                                                                                                    |
| the NOFA #008, the Office shall be relieved from            | any responsibility for maintain         | ng the the confidentiality of the application pursuant to 7.18.4      | 4 of the NOFA #008.<br>plication. Further, the more fact that an Applicant submits a Public Deducted Comu /or                                                                           |
| DTE: Applicants are ONLY required to submit a Put           | neure the aspects of the Application    | esting confidential iteatment with respect to an aspect of their ap   | plication. Further, the mere fact that an Applicant submits a Public Redacted Copy (or<br>e sourch) will be treated as confidential; the Office will only afford confidential treatment |
| the extent requests comply with the terms, condition        | ins and requirements of the NOF/        | #008 and solely to the extent permitted by Iowa Code Chapter 2        | 2 and the Office's corresponding fair information practices rules available at 129 IAC 2                                                                                                |
| Full Upredacted Coput:                                      |                                         |                                                                       |                                                                                                    |
| Full Offedacted Copy .                                      |                                         | Select file                                                           |                                                                                                    |
|                                                             |                                         |                                                                       |                                                                                                    |
| Public Podactod Conv.                                       |                                         | Select file                                                           |                                                                                                    |
| Public Redacted Copy:                                       |                                         |                                                                       |                                                                                                    |
| Public Redacted Copy:                                       | ad as a function of the project contain | adequate backhaul capabilities to support stated broadband delivery   | speeds to the entire coverage area listed in Exhibit B. See Exhibit I - Wireless Project Design                                                                                         |
| Public Redacted Copy:                                       | ed as a function of the project contai  | s adequate backhaul capabilities to support stated broadband delivery | speeds to the entire coverage area listed in Exhibit B. See Exhibit I - Wireless Project Desig                                                                                          |

NOTE: Applicants are ONLY required to submit a Public Redacted Copy IF they are requesting confidential treatment with respect to an aspect of their application. Further, the mere fact that an applicant submits a Public Redacted Copy (or otherwise requests confidential treatment) does not ensure the aspects of the application that are redacted (or for which confidential treatment is otherwise sought) will be treated as confidential; DOM will only afford confidential treatment to the extent requests comply with the terms, conditions, and requirements of the NOFA #009, and solely to the extent permitted by applicable law and DOM's corresponding fair information practices rules.

- 38) Indicate whether you are implementing a wireless or satellite project.
  - a) If so, you must complete and upload a PDF version of Exhibit I Wireless Project Design Worksheet.
  - b) Name file as: "Application Number Date (yyyymmdd) Exh I"

| Wireless projects must demonstrate infrastructure deployed as a function of the proje | sins adequate backhaul capabilities to support stated broadband delivery speeds to the entire coverage area listed in Exhibit B. See Exhibit I - Wireless Project D4 |
|---------------------------------------------------------------------------------------|----------------------------------------------------------------------------------------------------|
| Are you implementing a wireless project?": Yes No                                     |                                                                                                    |
| Please upload in PDF format and title as "Application Number - Applicant Name - Ext   |                                                                                                    |
| Please Upload a Completed Exhibit I :                                                 | Select file                                                                                                    |
|                                                                                       | E Save F                                                                                                    |
|                                                                                       |                                                                                                    |

39) You must indicate whether you have read and agree to the terms and conditions set forth in Exhibit E – Grant Agreement. If you do NOT accept the terms identified in the Grant

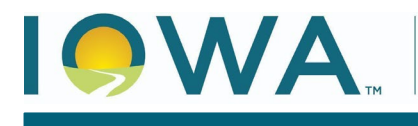

#### KIM REYNOLDS, GOVERNOR

#### CHRIS COURNOYER, LT GOVERNOR

Agreement, upload an Exhibit E – Grant Agreement following these directions: If Applicant takes exception to a provision in the Grant Agreement, it must identify such exception by page and section number, state the reason for the exception, and set forth the specific language it proposes to include in place of that section or provision. This may be communicated through a redline with comments in the margins. If applicant's exceptions or proposed responses materially alter the NOFA or the requirements of other applicable law, or if applicant submits its own terms and conditions or otherwise fails to follow the process described herein, DOM may reject the application, in its sole discretion. DOM reserves the right to either award grant funds without further negotiation with a successful applicant, or to negotiate terms and conditions with a successful applicant if the best interests of DOM, the Program, and the State would be served. Name and upload file as "Application Number - Applicant Name - Exhibit E".

| In accordance with Section 1.7.8 Grant Agreement Negoliation and Execution, By submitting an Application, Applicant acknowledges its acceptance of the terms, conditions, criteria, and other requirements of the NOFA and the Grant Agreement, labeled as "Exhibit E," without change, except as otherwise expressly stated in its Application and Derivation provision. This may be communicated through a redline with comments in the margins. If Applicant reason for the exception, and set forth the specific longuage it programs in the margins. If Applicant sets of the Applicants, may be communicated through a redline with comments in the margins. If Applicant's exception and page and section number, state the reason for the exception, and set forth the specific longuage it programs to otherwise fails to follow the process described herein, the Office may reject the Application, in its sole discretion. The other Administrative Code rule 129—22, or if Applicant submits is some terms and conditions or or therwise fails to follow the process described herein, the Office may reject the Application, in its sole discretion. The outline would be served. Name and upload the as "Application Number - Applicant Name - Exhibit E".<br>Here you read and do you accept the terms and conditions or or therwise fails to follow the process described herein, the Office may reject the Application, in its sole discretion. The outline would be served. Name and upload the as "Application Number - Applicant Name - Exhibit E".<br>Here you read and do you accept the terms and conditions or to negoliate terms and conditions with a successful Applicant if the best interests of the Office, the Program, and the State conditions set forth in the grant agreement (Exhibit E)?:<br>Exceptions to Broadband Program Gramt Agreement: | Broadband Grants Program Grant                                                                                                    | Agreement - Exhibit E                                                                                                    |                                                                                                    |                                                                                                    |                                                                                                    | Save Form                                                                                                    |
|----------------------------------------------------------------------------------------------------|----------------------------------------------------------------------------------------------------|----------------------------------------------------------------------------------------------------|----------------------------------------------------------------------------------------------------|----------------------------------------------------------------------------------------------------|----------------------------------------------------------------------------------------------------|----------------------------------------------------------------------------------------------------|
| Have you read and do you accept the terms and conditions set forth in the grant agreement (Exhibit E)?: Exceptions to Broadband Program Grant Agreement:                                                                                                    | In accordance with Section 1.7.8 Grant Agreeme<br>Agreement, labeled as "Exhibit E," without chang<br>these directions: If Applicant takes exception to a<br>include in place of that section or provision. This<br>section 88.11 or lowa Administrative Code rule 1<br>Office reserves the right to either Award grant fur<br>would be served. Name and upload file as "Appli- | nt Negotiation and Execution, By su<br>e, except as otherwise expressly st<br>provision in the Grant Agreement,<br>may be communicated through a re<br>29—22, or if Applicant submits its o<br>dis without (urther negotiation with<br>cation Number - Applicant Name - E | ubmitting an Application, Applicant ac<br>ated in its Application and otherwise<br>it must identify such exception by pa<br>diline with comments in the margins,<br>wn terms and conditions or otherwis<br>a successful Applicant, or to negotiat<br>Exhibit E <sup>*</sup> . | cknowledges its acceptance of t<br>permitted herein. If you do NO<br>age and section number, state th<br>. If Applicant's exceptions or pro-<br>se fails to follow the process des<br>te terms and conditions with a s | he terms, conditions, criteria, and oth<br>accept the terms identified in the Gri<br>e reason for the exception, and set if<br>posed responses materially alter the<br>cribed herein, the Office may reject to<br>uccessful Applicant if the best interest | er requirements of the NOFA and the Grant<br>ant Agreement, upload an Exhibit E following<br>with the specific language it proposes to<br>NOFA or the requirements of lowa Code<br>he Application, in its sole discretion. The<br>its of the Office, the Program, and the State |
| Agreement:                                                                                                    | Have you read and do you accept the terms and<br>conditions set forth in the grant agreement<br>(Exhibit E)?*:<br>Exceptions to Broadband Program Grant                                                                                                    | Yes No                                                                                                    |                                                                                                    |                                                                                                    |                                                                                                    |                                                                                                    |
|                                                                                                    | Agreement:                                                                                                    |                                                                                                    | Select the                                                                                                    |                                                                                                    |                                                                                                    |                                                                                                    |

- 40) Certification, Authorization, and Release of Information Exhibit F
  - a) You must upload a signed PDF copy of Exhibit F Certification, Authorization, and Release of Information.
    - i) Click the "Select File" button to upload your PDF.
    - ii) Name file as: "Application Number Date (yyyymmdd) Exh F"

| E Certification, Authorization, and Release of Information                                                                                                    | - Exhibit F                                                                                                    | Save Form                                                                                      |
|----------------------------------------------------------------------------------------------------|----------------------------------------------------------------------------------------------------|------------------------------------------------------------------------------------------------|
| This is a form by which a representative of Applicant's with legal authority to<br>related to the Application or any subsequent performance should Applicant b<br>independent contractors, and the members of the Evaluation Committee to<br>name, and upload the "Application Number - Applicant Name - Exhibit F". | Ind Applicant certifies to the Office the completeness, accuracy, truthfulness, performance capabilities, and satisfaction of i<br>Awarded grant funds and successfully execute a Grant Agreement with the Office, and which authorizes the Office, its offi-<br>tialn information about Applicants from third parties, and which authorizes such third parties to supply such requested infor- | key legal requirements of or<br>cers, employees, agents,<br>mation to the Office. Please sign, |
| Please ensure Exhibit F is signed, in PDF format for upload, and titled "Application N                                                                                                    | mber - Applicant Name - Exhibit F".                                                                                                    |                                                                                                |
| Exhibit F - Certification Letter (Public)*:                                                                                                    | Select file                                                                                                    |                                                                                                |
|                                                                                                    |                                                                                                    | Save Form                                                                                      |

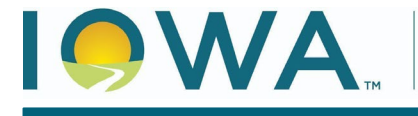

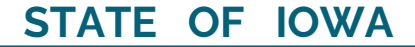

- KIM REYNOLDS, GOVERNOR
- 41) Request for Confidentiality or Form 22 Exhibit G
  - a) All Applicants must upload a signed PDF copy of Exhibit G Form 22 Request for Confidentiality.
    - i) Complete the top section if you are NOT requesting confidential treatment or
    - ii) Complete the bottom section if you ARE requesting confidential treatment.
  - b) Click the "Select File" button to upload your PDF.
  - c) Name file as: "Application Number Date (yyyymmdd) Exh G"

| E Request for Confidentiality or Form 22 - Exhibit G                                                                                                    |                                                                                                    | Save Form                                 |
|----------------------------------------------------------------------------------------------------|----------------------------------------------------------------------------------------------------|-------------------------------------------|
| Request for Confidentiality or Form 22. This is a form submitted as part of an<br>accordance with the terms, conditions, and requirements of lowa Administrat<br>regarding this process and the limitations associated therewith. Please sign ( | plication where Applicant may request the confidential treatment of specifically identified information or materials submitted as part o<br>plicode rule 129—22 and the NOFA. See Section 2.2.6.6 "Form 22", Section 7.18 (Disposition of Applications/Public Records) for spec<br>citronic or hand written will be accepted, but NOT typed), name and upload file as "Application Number - Applicant Name - Exhibit G" | of an Application in<br>cific information |
| Please ensure Exhibit G is signed, in PDF format for upload, and titled "Application N                                                                                                    | iber - Applicant Name - Exhibit G".                                                                                                    |                                           |
| Exhibit G - Request for Confidentiality - Form 22<br>(Public)*:                                                                                                    | Select file                                                                                                    |                                           |
|                                                                                                    |                                                                                                    | Save Form                                 |

- 42) Project Design
  - a) In this section, upload the network design, network diagram, project costs, and build-out timeline and milestones for project implementation as a single PDF. Applicants may submit the documents without a Professional Engineer stamp during the application process. However, the documents must be stamped by a Professional Engineer and submitted to DOM before the conclusion of the Supplemental Data Collection Phase. (NOFA 2.2.6.9)
  - b) Click the "Select File" button to upload your PDF.
  - c) Name file as: "Application Number Date (yyyymmdd) Design

| E Project Design                                                                                                    |                                                                                                    |
|----------------------------------------------------------------------------------------------------|----------------------------------------------------------------------------------------------------|
| In this section, upload the network design, netwo<br>Professional Engineer stamp during the applicati<br>Supplemental Data Collection Phase. (NOFA 2.2.6 | rk diagram, project costs, and build-out timeline and milestones for p<br>on process. However, the documents must be stamped by a Profession<br>ه.9) |
| Upload the Network Design, Network Diagram, Project Costs, and E<br><b>Network Design*:</b>                                                              | uild-out timeline with milestones for project implementation as a single PDF (NOFA 2.2.6.9) Select file                                              |

43) Once all Central Forms documents have been loaded, click "Save Form." Review submissions for accuracy and click "Mark as Complete" to proceed.

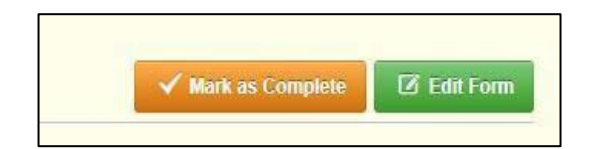

## **Product Pricing Form NOFA #009**

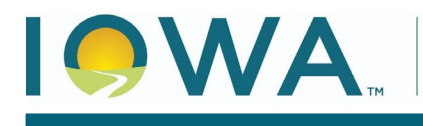

# STATE OF IOWA

CHRIS COURNOYER, LT GOVERNOR

#### 44) Lastly, click on Product Pricing Form NOFA #009.

| Component                           |
|-------------------------------------|
| General Information                 |
| Cover Sheet-General Information     |
| Business Organization NOFA #009     |
| Executive Project Summary NOFA #009 |
| Demonstrated Experience NOFA #009   |
| Minority Impact Statement           |
| Central Forms NOFA #009             |
| Supplemental Data Collection        |
| Budget NOFA #009                    |
| Product Pricing Form NOFA #009      |

- 45) This form requires information on the speed and pricing of your proposed project.
  - a) If proposing an end-to-end fiber project, provide the pricing of your Gig Symmetrical package.
  - b) If proposing a different technology type, enter the max speeds offered and the respective pricing.

| Enter the speed of your low cost service offering. I       | Must be at least 100mb download/20mb upload. (NOFA 1.3.15)               |
|------------------------------------------------------------|--------------------------------------------------------------------------|
| Enter the download speed (in mb/s) of the low-cost optic   | on offered to locations within this project area. Must be at least 100mb |
| Low-Cost Option Download Speed (in mb/s).*:                | mb/s                                                                     |
| Enter the upload speed (in mb/s) of the low-cost option of | offered to locations within this project area. Must be at least 20mb.    |
| Low-Cost Option Upload Speed (in mb/s).*:                  | mb/s                                                                     |
| Enter the monthly price of the low cost option, inclusive  | of all fees.                                                             |
| Monthly Price of the Low-Cost Option*:                     | \$0                                                                      |

#### 46) Low-Cost Option

- a) Enter the speeds and pricing of your low-cost option.
- b) Click "Save Form"

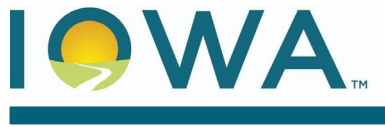

#### 47) Review for accuracy and click "Mark as Complete"

Department of Management

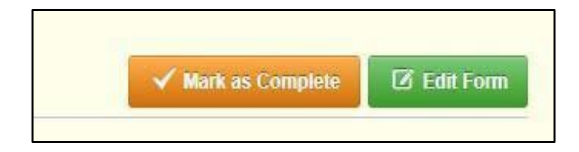

48) Review all forms for accuracy and verify that all forms have a checkmark in the "Complete" column. You may revisit any form by clicking on the form. Click on "Submit" to submit the form.

| Application Details                                       |           | Q, Preview Application             | ✓ Submit Application | × Withdraw |
|-----------------------------------------------------------|-----------|------------------------------------|----------------------|------------|
| Application is in compliance and is ready for Submission! |           |                                    |                      |            |
| Component                                                 | Complete? | Last Edited                        |                      |            |
| General Information                                       | *         | Jun 12, 2023 1:58 PM - Greg Loebe  | T                    |            |
| Cover Sheet-General Information                           | ✓         | Jun 12, 2023 2:21 PM - Greg Loebe  |                      |            |
| Business Organization NOFA #008                           | ~         | Jun 12, 2023 3:46 PM - Greg Loebe  |                      |            |
| Demonstrated Experience NOFA #008                         | ~         | Jun 12, 2023 3:55 PM - Greg Loebe  |                      |            |
| Minority Impact Statement                                 | ~         | Jun 12, 2023 4:00 PM - Greg Loebe  |                      |            |
| Executive Project Summary NOFA #008                       | ~         | Jun 13, 2023 12:19 PM - Greg Loebe |                      |            |
| Central Forms NOFA #008                                   | ~         | Jun 13, 2023 9:20 AM - Greg Loebe  |                      |            |
| Budget NOFA #008                                          | 4         | Jun 13, 2023 9:36 AM - Greg Loebe  |                      |            |
| Product Pricing Form NOFA #008                            | ~         | Jun 13, 2023 12:30 PM - Greg Loebe |                      |            |

49) The following submission confirmation screen will appear. Click "Submit" to complete the application process. You will be taken to the Applications screen where you can view the status of any current or previous applications.

| Please confirm                                                                                  |                             | x       |
|-------------------------------------------------------------------------------------------------|-----------------------------|---------|
| Please confirm that you wish to submit this docu<br>you will not be able to edit this document. | ment for review. After subm | nission |
|                                                                                                 | Cancel                      | Submit  |

50) You may now log out by clicking "Log Out" at the top of the screen. If you wish to submit an additional application(s), scroll up to Step 5 and follow through the process for each application.

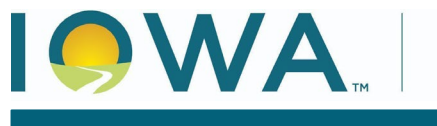

KIM REYNOLDS, GOVERNOR

#### Resources

NOFA #009 Website: https://dom.iowa.gov/broadband/broadband-grants/notice-funding-availability-009

- Applicant Toolkit
- Broadband Grants Core Application (NOFA #009)
- Exhibit A Notice of Funding Available (NOFA #009)
- Exhibit E Grant Agreement (NOFA #009)
- Exhibit F Certification Letter (NOFA #009)
- Exhibit G Request for Confidentiality Form 22 (NOFA #009)
- Exhibit I Wireless Project Design Worksheet
- Exhibit K Project Selection and Data Export/Import Instructions

DOM-DoIT Help Desk - <u>broadband@dom.iowa.gov</u>